## Instructions for Completing Open Enrollment

1.) Log on to ADP <u>owu.edu/adp</u>

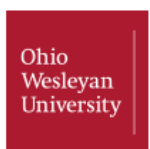

## **OWU Account Login**

OWU Information Services R.W. Corns Building Phone: (740) 368-3120 Email: helpdesk@owu.edu

Login to ADP Workforce Now at OWU

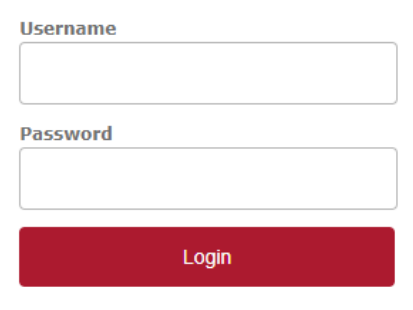

- Forgot your password?
- > Need Help?

- Select "Myself" from the Menu Bar
- 3.) Select "Benefits" from the drop down box
- 4.) Click on "Enrollments"

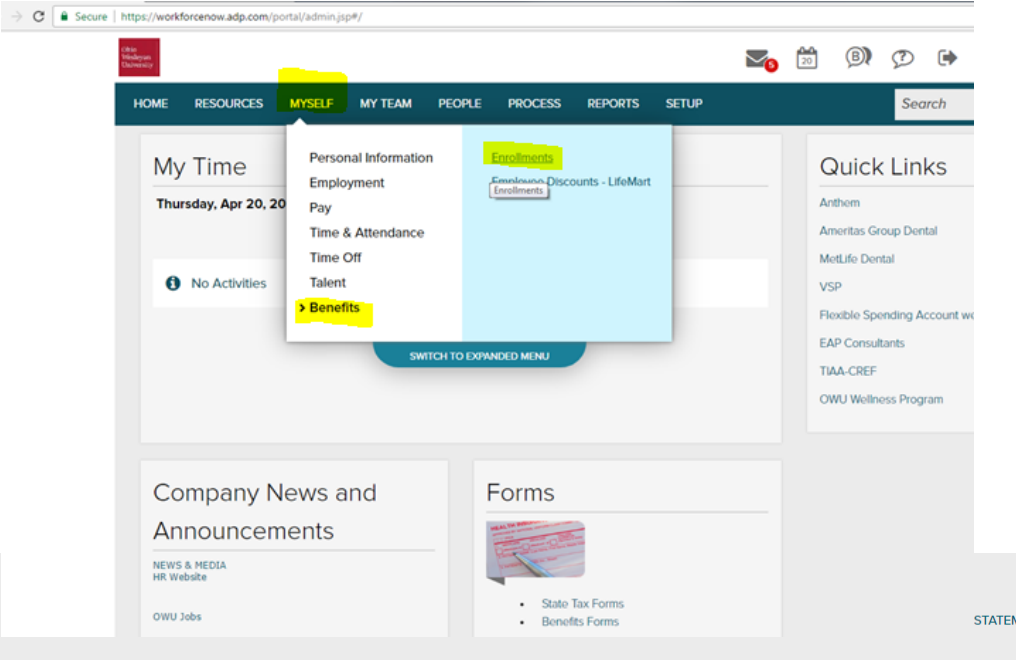

5.) Click on "Start" to begin your Open Enrollment

(You can review your current benefit selections

Medical

| Change Your Enrollments                          |                               |            |           |  |  |  |
|--------------------------------------------------|-------------------------------|------------|-----------|--|--|--|
| NAME                                             | START DATE                    | END DATE   | ACTION    |  |  |  |
| Open Enrollment                                  |                               |            |           |  |  |  |
|                                                  | 04/20/2017                    | 04/21/2017 | START     |  |  |  |
| ✓ Submitted to Administrator                     |                               |            |           |  |  |  |
| Your Benefits As Of 4/20/2017                    |                               |            |           |  |  |  |
| Click on a plan name to view enrollment details. |                               |            |           |  |  |  |
| PLAN                                             | EFFECTIVE DATE COVERAGE LEVEL |            | YOUR COST |  |  |  |

6.) After clicking "Start" you review your current dependents & beneficiaries.

Make changes as required. *Please note that documentation may be requested if changes are made.* 

Continue through the Open Enrollment process by making a selection from the "Status" Section. \*\* Walk Me Through My Benefit Options is the recommended selection!\*\*

| OE - Test 17-18                                                                                                    | Re<br>Infor        | View Choose Pla<br>mation | O<br>ans Submit                        | FINISH LATER                                            |
|----------------------------------------------------------------------------------------------------|--------------------|---------------------------|----------------------------------------|---------------------------------------------------------|
| 1. Review Dependents and Beneficia                                                                                                 | ries               |                           |                                        |                                                         |
| Review your dependents and beneficiaries and make                                                                                  | any additions. On  | ly those people ar        | nd organizations listed can be include | d in your benefits elections.                           |
| ADD DEPENDENT/BENEFICIARY                                                                                                    |                    |                           |                                        |                                                         |
| NAME                                                                                                    | DEPENDENT          | BENEFICIARY               | RELATIONSHIP                           |                                                         |
|                                                                                                    | ~                  | ~                         | Spouse                                 |                                                         |
|                                                                                                    | ~                  | ~                         | Child                                  |                                                         |
|                                                                                                    | ~                  | ~                         | Child                                  |                                                         |
|                                                                                                    |                    | ~                         | Trust                                  |                                                         |
| 2. Status                                                                                                    |                    |                           |                                        |                                                         |
| Tell us how you want to proceed through this enrollme                                                                              | nt.                |                           |                                        |                                                         |
| <ul> <li>Walk Me Through My Benefit Options<br/>Take me through each available benefit option in texisting enrollments.</li> </ul> | the order that my  | administrator des         | ignated. I can review each option so t | nat I can make any new selections or make changes to my |
| <ul> <li>I Know What I Want To Change<br/>Choose one or more benefit options that you wan</li> </ul>                               | t to review. You w | vill only be able to      | make changes or new selections for t   | he options that you select.                             |
| I Do Not Want To Make Any Changes<br>I do not want to make any changes. Keep my curre                                              | ent selections.    |                           |                                        |                                                         |
|                                                                                                    |                    |                           |                                        |                                                         |

Notice that at the top of the screen you can advance to different benefit selections & change the cost breakdown.

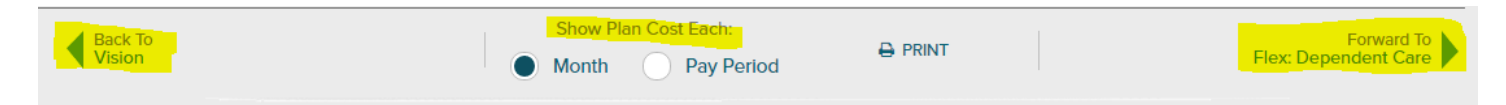

|                                                                                                    |                   | Review Choose Plans Su                                | Ibmit E SAVED FINISH LA                                        |
|----------------------------------------------------------------------------------------------------|-------------------|-------------------------------------------------------|----------------------------------------------------------------|
| <ul> <li>7.) To make changes to a<br/>benefit enrollment – Click<br/>either Unroll from Plan, Edit<br/>Plan / More Info, or Enroll in<br/>This Plan.</li> </ul> | o<br>me           | Show Plan Cos                                         | it Each:<br>Pay Period                                         |
|                                                                                                    |                   | ALREADY ENROLLED<br>Effective July 1, 2016            |                                                                |
| Select the dependents that you would like to cover and                                                                                                    |                   | Vision Core Plan 12 Month<br>- All, Enrolled 🕄<br>VSP | Vision Buy up Plan 12<br>Month - All, Enrolled <b>1</b><br>VSP |
| Click "Done".                                                                                                    |                   | YOUR PLAN COST<br>\$22.87 /month                      | ESTIMATED PLAN COST       \$26.82 /month                       |
|                                                                                                    | ng Plans 1-2 of 2 | UNENROLL FROM PLAN<br>EDIT PLAN/MORE INFO             | ENROLL IN THIS PLAN<br>MORE INFO                               |

8.) When you have reviewed each benefit enrollment selection, click "Review & Complete".

|  | Review<br>Information | O<br>Choose Plans | Submit | 🖺 SAVING | FINISH LATER | ✓ REVIEW & COMPLETE |
|--|-----------------------|-------------------|--------|----------|--------------|---------------------|
|--|-----------------------|-------------------|--------|----------|--------------|---------------------|

## 9.) You will now click "Complete Enrollment"

| Review | Choose Plans Submit | FINISH LATER | ✓ COMPLETE ENROLLMENT |
|--------|---------------------|--------------|-----------------------|
|        |                     |              |                       |

10.) You will receive the confirmation message seen below. You can also choose to print your benefit statement.

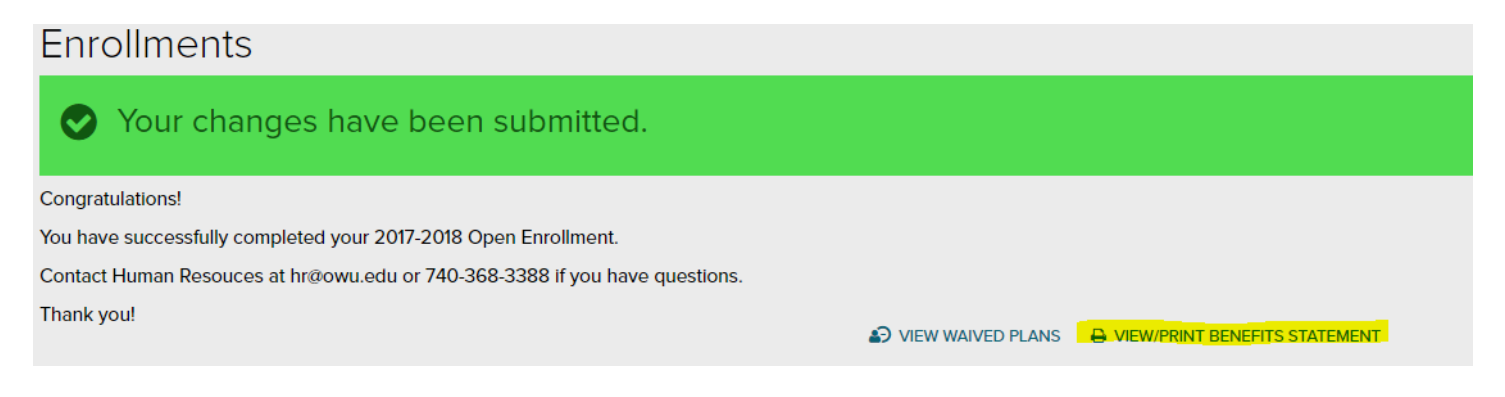